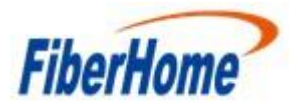

### Método para recuperação da ONU HG6143D

### 1. Descrição do problema

As ONU's HG6143D, com a versão RP2750, têm um problema com a aplicação do IPV6, que pode resultar em um bootloop no equipamento após uma reinicialização. Para correção deste problema, foi lançada a versão RP2786, porém alguns clientes já foram afetados por ele. Para recuperar esses equipamentos, que já se encontram em bootloop, foi desenvolvido um método, no qual não é necessário o acesso serial ao equipamento pela PCB, podendo ser realizado com um cabo ethernet através da porta LAN da ONU. Este documento é usado para orientar os engenheiros da linha de frente na recuperação do equipamento com defeito por meio da porta LAN. Este método é aplicável apenas a esse tipo de fenômeno e falha do equipamento HG6143D.

### 2. Passo a Passo

O processo é dividido em duas etapas:

- Redefinir ONU para a última versão atualizada do equipamento
- Atualizar ONU para versão RP2786

### 2.1 – Redefinindo a versão da ONU para última versão constatada

Existem duas formas de conectar o notebook e a ONU, que podem ser usadas de acordo com a quantidade de equipamentos que precisam ser recuperados

- A. PC diretamente ligado na LAN da ONU por um cabo ethernet e na interface ETH do PC um IP configurado no range 192.168.1.x/24 (lembrar que o IP 192.168.1.1 é o default da ONU)
- B. PC conectado a um switch e múltiplas ONU's ligadas ao switch e na interface ETH do PC um IP configurado no range 192.168.1.x/24 (lembrar que o IP 192.168.1.1 é o default da ONU)

Para as duas opções deve-se configurar a porta ETH do PC em 10Mbps Full Duplex, caso isso não seja feito o processo não vai funcionar

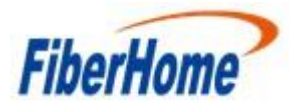

# Technical Service Center

Fiberhome Internacional do Brasil

| Geral                                                   | Avançado                                                                                             | Driver                                             | Detalhes                          | Evento                 | os                               |        |  |
|---------------------------------------------------------|----------------------------------------------------------------------------------------------------|----------------------------------------------------|-----------------------------------|------------------------|----------------------------------|--------|--|
| As pro<br>rede.<br>seleci                               | opriedades a s<br>Clique na pro<br>one o seu val                                                     | seguir es<br>priedade<br>lor à <mark>d</mark> irei | tão disponiv<br>que deseja<br>ta. | veis para<br>alterar a | a o adaptador de<br>à esquerda e |        |  |
| Propri                                                  | edade:                                                                                               |                                                    |                                   | V                      | alor:                            |        |  |
| Flow<br>Inten<br>Netw<br>Priori<br>Reco<br>Spee<br>Tran | Control<br>upt Moderatio<br>vork Address<br>ty & VLAN<br>eive Buffers<br>ad & Duplex<br>smit Buffers | on                                                 | _                                 | •                      | 10 Mbps Full Du                  | plex ~ |  |
|                                                         |                                                                                                    |                                                    |                                   |                        |                                  |        |  |

# Abrir o software: MUT\_eng.exe:

| 占 conf.dat                   | 30/09/2021 14:23 | Arquivo DAT      | 1 KB     |
|------------------------------|------------------|------------------|----------|
| 占 multi_image_nvram0X4b.bin  | 15/09/2021 00:03 | Arquivo BIN      | 5.892 KB |
| 🔄 multi_image_nvram0X4b      | 15/09/2021 00:03 | Parâmetros de co | 1 KB     |
| 💍 multi_image_nvram0X4b.md5  | 15/09/2021 00:03 | Arquivo MD5      | 1 KB     |
| 💍 multi_image_nvram0X4b.sha1 | 15/09/2021 00:03 | Arquivo SHA1     | 1 KB     |
| 🖑 MUT_eng                    | 30/09/2021 13:32 | Aplicativo       | 460 KB   |
| 👌 readme                     | 15/09/2021 00:03 | Arquivo          | 1 KB     |

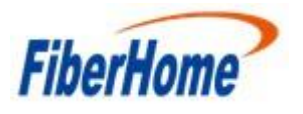

#### Selecionar o Netcard correspondente:

|                                             | Bluetooth Device (Personal Area Networ                                                                                                    | k)IP:0.0.0.0                                                                                    | Refresh | Please select parti     | tion(s) need to be covered. |
|---------------------------------------------|----------------------------------------------------------------------------------------------------|-------------------------------------------------------------------------------------------------|---------|-------------------------|-----------------------------|
| Multicast IP<br>Interval                    | Viviware virtual Ethemiet Adapter for Viv<br>ASIX AX\$8179 USB 3.0 to Gigabit Ethe<br>Realtek 8822CE Wireless LAN 802.11ac<br>Microsoft Wi-Fi Direct Virtual Adapter | mets IP:109.204.243.98<br>met Adap IP:192.168.1.100<br>PCI-E NI IP:192.168.43.145<br>IP:0.0.0.0 |         | partition               | partition Address           |
| mage file cor<br>Image file  <br>Image file | Infiguration                                                                                                    | Software version                                                                                | Open    |                         |                             |
|                                             | Image file CRC                                                                                                    | Ini file CRC                                                                                    |         |                         |                             |
| CB version                                  |                                                                                                    |                                                                                                 |         | <ol> <li>[2]</li> </ol> |                             |

Na opção INTERVAL selecionar 2ms. \*\*Essa opção está relacionada ao tempo de upgrade usado abaixo não alterar para outro valor usar somente 2ms. \*\*

| Parameter con                  | ifiguration                          |                     |                      |         | Cover partitions    |                             |
|--------------------------------|--------------------------------------|---------------------|----------------------|---------|---------------------|-----------------------------|
| Netcard                        | ASIX AX88179 USB 3.0 to              | Gigabit Ethernet Ad | apIP:192.168.1.100 💌 | Refresh | Please select parti | tion(s) need to be covered. |
| Multicast IP                   | 224 . 0 . 0 .                        | 119 Default         |                      |         | partition           | partition Address           |
| Interval                       | 2ms                                  | -                   |                      |         |                     |                             |
| Image file cor<br>Image file [ | 5ms<br>10ms<br>20ms<br>50ms<br>100ms | •                   |                      | Open    |                     |                             |
| Image file                     | Image file leng                      | gth 🗌               | Software version     |         |                     |                             |
| PCB version                    | Image file CF                        | RC                  | Ini file CRC         |         |                     |                             |
| Status                         |                                      |                     |                      |         |                     |                             |
|                                |                                      |                     |                      |         |                     | A                           |
| Times of se                    | nding image                          |                     | Pack No.             |         | St                  | art Stop                    |

Na opção Image File selecionar o arquivo *multi\_image\_nvram0X4b.bin*. **\*\*Observe que o** nome da versão não deve ser modificado, caso contrário, o carregamento da versão pode não ser bem sucedido. \*\*

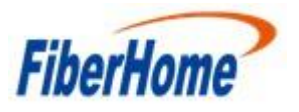

| Parameter configuration |                        |             |                   | Cover partitions |              |
|-------------------------|------------------------|-------------|-------------------|------------------|--------------|
| Netcard Bluetooth Devic | e (Personal Area Netwo | ork 🔏 打开    |                   |                  | ×            |
| Multicast IP 224 . 0    | . 0 . 119              | 查找范围():     | PC端服务器            | - ÷ 🗈 c          | * <b>⊡</b> ▼ |
| Interval 20ms           | -                      | -           |                   | _                |              |
|                         |                        | 名称          | ^                 | 修改日期             | ^            |
|                         |                        | 🗌 conf.dat  |                   | 2021-3-13 16:0   | 6            |
| mage tile configuration |                        | multi_ima   | ge_nvram0X4b.bin  | 2021-3-9 16:50   |              |
| Image file              |                        | 🔄 multi_ima | ge_nvram0X4b.ini  | 2021-3-9 16:50   |              |
|                         | C 1                    | multi_ima   | ge_nvram0X4b.md5  | 2021-3-9 16:50   |              |
| Image file              | nage file length       | multi_ima   | ge_nvram0X4b.sha1 | 2021-3-9 16:50   |              |
| CB version              | image file CRC         | MUT_eng     | .exe              | 2017-7-5 9:23    | ~            |
|                         |                        |             |                   |                  | · · ·        |
| Status                  |                        | 文件名(N):     |                   |                  | 打开(0)        |
| 1                       |                        | 文件类型(①:     | All Files(*.*)    | •                | 取消           |
| Times of sending image  |                        |             | 「 以口達方式打开(R)      |                  | 収済           |

Após essas configurações realizadas apertar o botão start no canto inferior direito, e logo em seguida reiniciar a ONU pelo ON/OFF do equipamento.

Nota 1: se o led Los estiver piscando, é necessário reiniciar a ONU novamente. Nota 2: se o PC estiver conectado diretamente à ONU, o tempo começará após reiniciar a ONU; se o PC se conectar ao switch, a cronometragem começará após a última ONU ser reiniciada.

| MOT                                                                               |                     | - 0                         |
|-----------------------------------------------------------------------------------|---------------------|-----------------------------|
| Parameter configuration                                                           | Cover partitions    |                             |
| Netcard ASIX AX88179 USB 3.0 to Gigabit Ethernet Adap. IP:192.168.1.100 💌 Refresh | Please select parti | tion(s) need to be covered. |
|                                                                                   | partition           | partition Address           |
| Multicast IP 224 . 0 . 0 . 119                                                    | CFE                 | 0x0000000-0x0000ffff        |
| Interval 2ms                                                                      | ✓ kernelfs          | 0x00010000-0x003fffff       |
|                                                                                   |                     |                             |
| Inner file confirmation                                                           |                     |                             |
| image me configuration                                                            |                     |                             |
| Image file   C:/Users/normar/Desktop/PC端服务器/multi_image_nvram0X4b.bin             |                     |                             |
| Image file multi_image_n Image file length 43257490 Software version 0            |                     |                             |
| CP version 0 Inc. 61 CPC 1721686271 Ini 514 CPC 010205418                         |                     |                             |
| CB version 0 image hie CRC 1/210002/1 im hie CRC 1/2250410                        |                     |                             |
| Status                                                                            |                     |                             |
| Status                                                                            |                     |                             |

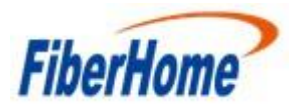

Após o reboot da ONU aguardar o carregamento da versão por uns 3 minutos e depois apertar o botão Stop

| Netcard ASIX AX8                       | 3179 USB 3.0 to Gig | abit Ethernet Ad          | apIP:192.168.1.1                     | 00 - F    | efresh | Please select part | ition(s) need to be covered.                  |
|----------------------------------------|---------------------|---------------------------|--------------------------------------|-----------|--------|--------------------|-----------------------------------------------|
| 1 ( 1) ( 1) ( 1) ( 1) ( 1) ( 1) ( 1) ( |                     |                           |                                      |           |        | partition          | partition Address                             |
| Interval 2ms                           | 0.0.119             | ▼ Defaul                  | lt                                   |           |        | CFE<br>kernelfs    | 0x0000000-0x0000ffff<br>0x00010000-0x003fffff |
| Image file C:\Users\norr               | nar\Desktop\PC浏服    | 侪器 <sup>i</sup> multi_ima | ge_nvram0X4b.bin<br>Software version | 0         | Open   |                    |                                               |
| Image file multi_image_                | Image file length   | 1721686271                | Ini file CRC                         | 910295418 | -      |                    |                                               |

Após esse processo reinicie a ONU clicando no botão ON/OFF e após o procedimento acesse a ONU pela WEB GUI com o IP 192.168.1.1, a ONU deve estar com a última versão que foi identificada no equipamento.

|                               | Status         | Network               | Security              | Application | Management |  |  |
|-------------------------------|----------------|-----------------------|-----------------------|-------------|------------|--|--|
| Device Information            | Status »       | Device Information    | on » Device Infor     | nation      |            |  |  |
| Device Information            |                |                       |                       |             |            |  |  |
| Wireless Status               | On             | mis page, you can que | ry device information |             |            |  |  |
| Wan Status                    | Device         | Information           |                       |             |            |  |  |
| Lan Status                    | Softwa         | re Version            | RT1000                |             |            |  |  |
| Optical Info Hardware Version |                | are Version           | WKE2 094 3264         | 401         |            |  |  |
| VoIP Status                   | Device         | Model                 | HG6143D               |             |            |  |  |
| You Status                    | Device         | Description           | GPON                  |             |            |  |  |
|                               | Serial I       | Number                | FHTT964B40A8          |             |            |  |  |
|                               | ONU State      |                       | O1(STATE_INIT         |             |            |  |  |
|                               | ONU R          | Regist State          | INIT                  |             |            |  |  |
|                               | LOID fiberhome |                       |                       |             |            |  |  |
|                               | CPU U          | Isage                 | 5 30%                 |             |            |  |  |
|                               | Memor          | ry Usage              | 39.01%                |             |            |  |  |
|                               | Web S          | erver port            | 80                    |             |            |  |  |

Se a ONU defeituosa não foi recuperada, repita os passos novamente. Se mesmo assim não foi recuperada, a ONU defeituosa tem outra falha e precisa ser encaminhada para RMA.

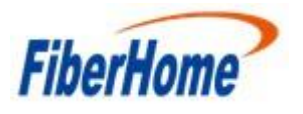

## 2.2- Atualizando a ONU para versão RP2786

Com a ONU recuperada para é necessário atualizar o equipamento para a versão RP2786, o procedimento é feito pela WEB GUI da ONU.

|                              | Status  | Network                                       | Security                                       | Application                                        | Management                  |                              |
|------------------------------|---------|-----------------------------------------------|------------------------------------------------|----------------------------------------------------|-----------------------------|------------------------------|
| Account Management           | Managen | nent » Device Ma                              | nagement » Loca                                | l Upgrade                                          |                             |                              |
| Device Management<br>Restore | On the  | tis page, you can bro<br>o uporade or do othe | wse the local file and<br>coperations, so as n | I click the button to upp<br>of to cause damage ar | grade the terminal equipmen | t software. Do not power off |
| Restore All                  | Choose  | file and Upgrade                              | Escolher arqui                                 | Nenhum arqo s                                      | selecionado                 |                              |
| Config Backup                |         |                                               |                                                |                                                    |                             |                              |
| FTP Server                   |         |                                               |                                                |                                                    |                             |                              |
| Device Reboot                |         |                                               |                                                |                                                    |                             |                              |
| NTP Check Time               |         |                                               |                                                |                                                    |                             |                              |
| og                           |         |                                               |                                                |                                                    |                             |                              |
|                              |         |                                               |                                                |                                                    |                             |                              |
|                              |         |                                               |                                                |                                                    |                             |                              |
|                              |         |                                               |                                                |                                                    |                             |                              |
|                              |         |                                               |                                                |                                                    |                             |                              |
|                              |         |                                               |                                                |                                                    |                             |                              |
|                              |         |                                               |                                                |                                                    |                             |                              |
|                              |         |                                               |                                                |                                                    |                             |                              |
|                              |         |                                               |                                                |                                                    |                             |                              |
|                              |         |                                               |                                                |                                                    |                             |                              |
|                              |         |                                               |                                                |                                                    |                             |                              |
|                              |         |                                               |                                                |                                                    |                             |                              |

Após atualização a ONU já está pronta para ser usada novamente

|                           | Status Network         | Security                 | Application | Management |  |  |
|---------------------------|------------------------|--------------------------|-------------|------------|--|--|
| Device Information        | Status » Device Inform | ation » Device Infor     | mation      |            |  |  |
| <b>Device Information</b> | On this name you can   | queru device informatio  | 2           |            |  |  |
| Wireless Status           | On this page, you can  | decit ocare moundate     |             |            |  |  |
| Wan Status                | Device Information     |                          |             |            |  |  |
| Lan Status                | Software Version       | RP2786                   |             |            |  |  |
| Optical Info              | Hardware Version       | WKE2 094 326             | A01         |            |  |  |
| VoIP Status               | Device Model           | HG6143D                  |             |            |  |  |
|                           | Device Description     | GPON                     |             |            |  |  |
|                           | Serial Number          | FHTT964B40A              |             |            |  |  |
|                           | ONU State              | ONU State O1(STATE_INIT) |             |            |  |  |
|                           | ONU Regist State       | NU Regist State INIT     |             |            |  |  |
|                           | LOID                   | fiberhome                |             |            |  |  |
|                           | CPU Usage              | 8 30%                    |             |            |  |  |
|                           | Memory Usage           | 38.96%                   |             |            |  |  |
|                           | Web Server port        | 80                       |             |            |  |  |